## Windows 10 Home to Education Upgrade

## https://kb.wisc.edu/images/group7/37387/Installation\_Guide.pdf

- 1. Go to software.wisc.edu
- 2. Sign in with your NetID
- 3. Click "Microsoft for Personally-owned Computers"
- 4. Scroll down to Downloads and click the "Windows 10 Education for students" link

| Please enter                  | our email address before downloadi                                               | ing software: bbadger@wisc.edu                             |  |
|-------------------------------|----------------------------------------------------------------------------------|------------------------------------------------------------|--|
| Microsoft                     | oftware for Personally-owned                                                     | d Computers                                                |  |
| A Windows -                   | Microsoft Windows 10 Education for st                                            | tudents. 32- and 64-bit installers included. No charge for |  |
| students! Mor<br>Checksum (Sł | Info Read/Print End User License Agreement<br>A256): b0aac9fb3cd298b55f941382fc3 | 3f68c4c358f8cedd766c95263fa72eea60faa0                     |  |
| on't see what v               | uu're looking for? Try the DolT Tech Sto                                         | ore or WISC Software                                       |  |

Note: If you don't see this Windows link, you have already used your one-time download for Windows 10 Education.

5. This will take about **30 minutes** to get the confirmation email which will look like this:

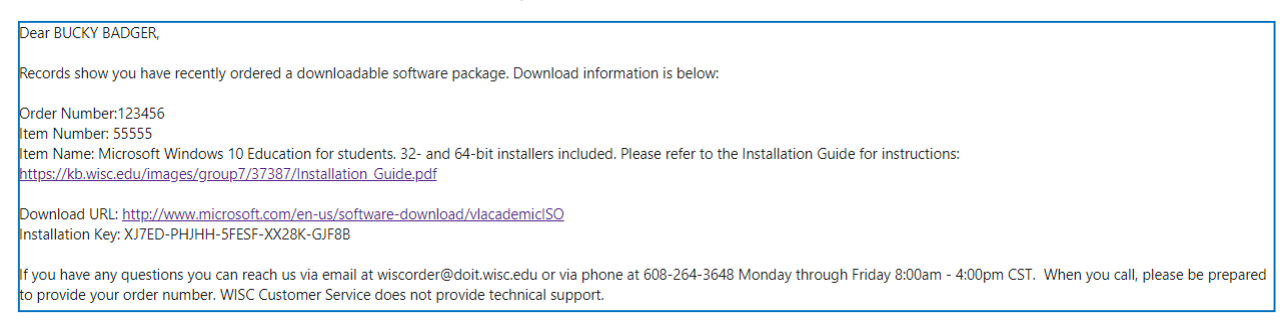

- 6. Once you get the email, click on the Windows icon on the bottom left and type "Settings"
- 7. In the search bar, type "Activation"

| Update & Security |                  | Activation                                 | Windows is activated with a digital license                           |  |  |  |  |  |
|-------------------|------------------|--------------------------------------------|-----------------------------------------------------------------------|--|--|--|--|--|
| C                 | Windows Update   |                                            | Learn more                                                            |  |  |  |  |  |
| •                 | Windows Security | Update pi<br>To use a diffe                | r <b>oduct key</b><br>erent product key on this device, select change |  |  |  |  |  |
| ₹                 | Backup           | product key.                               |                                                                       |  |  |  |  |  |
| Ø                 | Troubleshoot     | 🔍 Change product key                       |                                                                       |  |  |  |  |  |
| 3                 | Recovery         | Add a Mie                                  | crosoft account                                                       |  |  |  |  |  |
| $\oslash$         | Activation       | Your Microso                               | oft account unlocks benefits that make your                           |  |  |  |  |  |
| ቆ                 | Find my device   | experience w<br>reactivate W<br>Learn more | indows 10 on this device.                                             |  |  |  |  |  |
| Ĩŧ                | For developers   | 🕂 Add an                                   | account                                                               |  |  |  |  |  |
|                   |                  |                                            |                                                                       |  |  |  |  |  |

8. Click change product key and enter 25 character key from email from wiscorder@doit.wisc.edu

| Enter a product key                                                                                                |               |           |
|----------------------------------------------------------------------------------------------------|---------------|-----------|
| Enter a product key                                                                                                |               |           |
| Your product key should be in an email from whoever sold or distr<br>or on the box the Windows DVD or USB came in. | ibuted Window | s to you, |
| Product key                                                                                                    |               |           |
| XXXXX-XXXXX-XXXXX-XXXXX                                                                                            |               |           |
|                                                                                                    |               |           |
|                                                                                                    | Next          | Cancel    |

9. Follow the prompts to finish activating windows. It may take a while with a few restarts depending on your version of Windows 10. You should receive this message once complete:

| Windows is activated                                          |       |
|---------------------------------------------------------------|-------|
| Windows is activated<br>We've activated this copy of Windows. |       |
|                                                               | Close |

10. To double check you have Windows 10 Education, go back to the Activation screen which should display the Edition on the top of the page.

| ← Settings                | – 🗆 ×                                                                              |  |  |  |  |  |  |
|---------------------------|------------------------------------------------------------------------------------|--|--|--|--|--|--|
| 命 Home                    | Activation                                                                         |  |  |  |  |  |  |
| Find a setting            | Windows<br>Edition Windows 10 Education                                            |  |  |  |  |  |  |
| Update & Security         | Activation Windows is activated with a digital license                             |  |  |  |  |  |  |
| $\bigcirc$ Windows Update | Learn more                                                                         |  |  |  |  |  |  |
| Windows Security          | Update product key<br>To use a different product key on this device, select change |  |  |  |  |  |  |
| ↑ Backup                  | product key.                                                                       |  |  |  |  |  |  |
| P Troubleshoot            | 🔍 Change product key                                                               |  |  |  |  |  |  |
| S Recovery                | Where's my product key?                                                            |  |  |  |  |  |  |
|                           | Depending on how one Windows, activation will use a divital                        |  |  |  |  |  |  |

11. Bitlocker encryption is necessary for UW Health remote access. To enable BitLocker, click the Windows icon and search "Bitlocker"

| 1 | 2 |   |
|---|---|---|
|   | 1 |   |
| _ | - | ٠ |

| itLocker Drive Encryption                              |                                                                                                    |     | - 0                  | × |
|--------------------------------------------------------|----------------------------------------------------------------------------------------------------|-----|----------------------|---|
| $ ightarrow$ $\land$ $\uparrow$ 🍖 $ ightarrow$ Control | I Panel > All Control Panel Items > BitLocker Drive Encryption                                                                       | √ Ö | Search Control Panel | P |
| Control Panel Home                                     | BitLocker Drive Encryption<br>Help protect your files and folders from unauthorized access by protecting your drives with BitLocker. |     |                      |   |
|                                                        | Operating system drive                                                                                                    |     |                      |   |
|                                                        | C: BitLocker off                                                                                                    |     | $\bigcirc$           |   |
|                                                        | S Turn on BitLocker                                                                                                    |     |                      |   |
|                                                        | Fixed data drives                                                                                                    |     |                      |   |
|                                                        | Removable data drives - BitLocker To Go                                                                                              |     |                      |   |
|                                                        | ESD-USB (D:) BitLocker off                                                                                                    |     | $\odot$              |   |
|                                                        |                                                                                                    |     |                      |   |
| ee also                                                |                                                                                                    |     |                      |   |
| PM Administration                                      |                                                                                                    |     |                      |   |
| isk Management                                         |                                                                                                    |     |                      |   |

13. Click "Turn on BitLocker" and follow the on-screen prompts. It will require you to click "Next" a few times until you decide how to back up your recovery key. Bitlocker creates a key to store in a secondary location for security reasons. Here, you will want to click "Save to a file" and save it to either print it out, save to a flash drive, Google Drive, or Box. For extra redundancy after saving it, you can take a picture of the open document with your phone to have it more easily accessible to you. If you lose the Bitlocker key, there is no way to recover it.

|   | ×                                                                                                    | 9 | 🤾 Save BitLocker red             | covery k | cey as                           |                 |                   |             | × |
|---|----------------------------------------------------------------------------------------------------|---|----------------------------------|----------|----------------------------------|-----------------|-------------------|-------------|---|
| ← | RitLocker Drive Encryption (C:)                                                                                                    |   | ← → • ↑ 💆                        | ⇒ ESE    | D-USB (D:)                       | √ Č             | Search ESD-USB    | (D:)        | Q |
|   | How do you want to back up your recovery key?                                                                                                    |   | Organize 🔻 🛛 Ne                  | ew folde | er                               |                 |                   |             | 0 |
|   |                                                                                                    |   | 🖊 Downloads                      | * ^      | Name                             | D               | ate modified      | Туре        |   |
|   | Some settings are managed by your system administrator.                                                                                                    |   | 🔮 Documents                      | *        | boot                             | 1               | 1/2/2018 11:33 AM | File folder |   |
|   | A recovery key can be used to access your files and folders if you're having problems unlocking your PC.<br>It's a good idea to have more than one and keep each in a safe place other than your PC. |   | Pictures                         | *        | efi                              | 1               | 1/2/2018 11:33 AM | File folder |   |
|   | ······································                                                                                                    |   | CAPTURES                         |          | sources                          | 1               | 1/2/2018 11:33 AM | File folder |   |
|   |                                                                                                    |   | 👌 Music                          |          | support                          | 1               | 1/2/2018 11:47 AM | File folder |   |
|   | → Save to your <u>M</u> icrosoft account                                                                                                    |   | 📑 Videos                         |          |                                  |                 |                   |             |   |
|   | $\rightarrow$ Save to a file                                                                                                    | > | a OneDrive                       |          |                                  |                 |                   |             |   |
|   | $\rightarrow$ <u>P</u> rint the recovery key                                                                                                    | > | 💻 This PC                        |          |                                  |                 |                   |             |   |
|   |                                                                                                    | > | 🖆 ESD-USB (D:)                   |          |                                  |                 |                   |             |   |
|   |                                                                                                    |   | a                                | ~        | <                                |                 |                   |             | > |
|   |                                                                                                    |   | File name:                       | BitLoc   | cker Recovery Key C5XXY20A-E23D- | 40DB-AB5F-1836C | D03C562           |             | ~ |
|   | How can I find my recovery key later?                                                                                                    |   | Save as type:                    | Text Fi  | iles (*.txt)                     |                 |                   |             | ~ |
|   | Next Cancel                                                                                                    |   | <ul> <li>Hide Folders</li> </ul> |          |                                  |                 | Save              | Cancel      |   |
|   |                                                                                                    |   |                                  |          |                                  |                 | ſ                 |             | 1 |

| BitLocker Recovery Key CXXY720A-E23D-40DB-AB5F-1836CD03C562 - Notepad                                                                                                    | _            |       | ×  |
|----------------------------------------------------------------------------------------------------|--------------|-------|----|
| File Edit Format View Help                                                                                                    |              |       |    |
| BitLocker Drive Encryption recovery key                                                                                                    |              |       | ~  |
| To verify that this is the correct recovery key, compare the start of the following identifier with the ident:                                                                                                    | ifier        | value | di |
| Identifier:                                                                                                    |              |       |    |
| CXXY720A-E23D-40DB-AB5F-1836CD03C562                                                                                                    |              |       |    |
| If the above identifier matches the one displayed by your PC, then use the following key to unlock your drive                                                                                                    |              |       |    |
| Recovery Key:                                                                                                    |              |       |    |
| 717376-709875-154550-167849-592793-405988-366903-041657                                                                                                    |              |       |    |
| If the above identifier doesn't match the one displayed by your PC, then this isn't the right key to unlock yo<br>Try another recovery key, or refer to https://go.microsoft.com/fwlink/?LinkID=260589 for additional assistance | our dr<br>≥. | ive.  |    |

## Once saved, follow the defaults on the next two pages (shown below).

14. Check the Run BitLocker system check and then click continue.

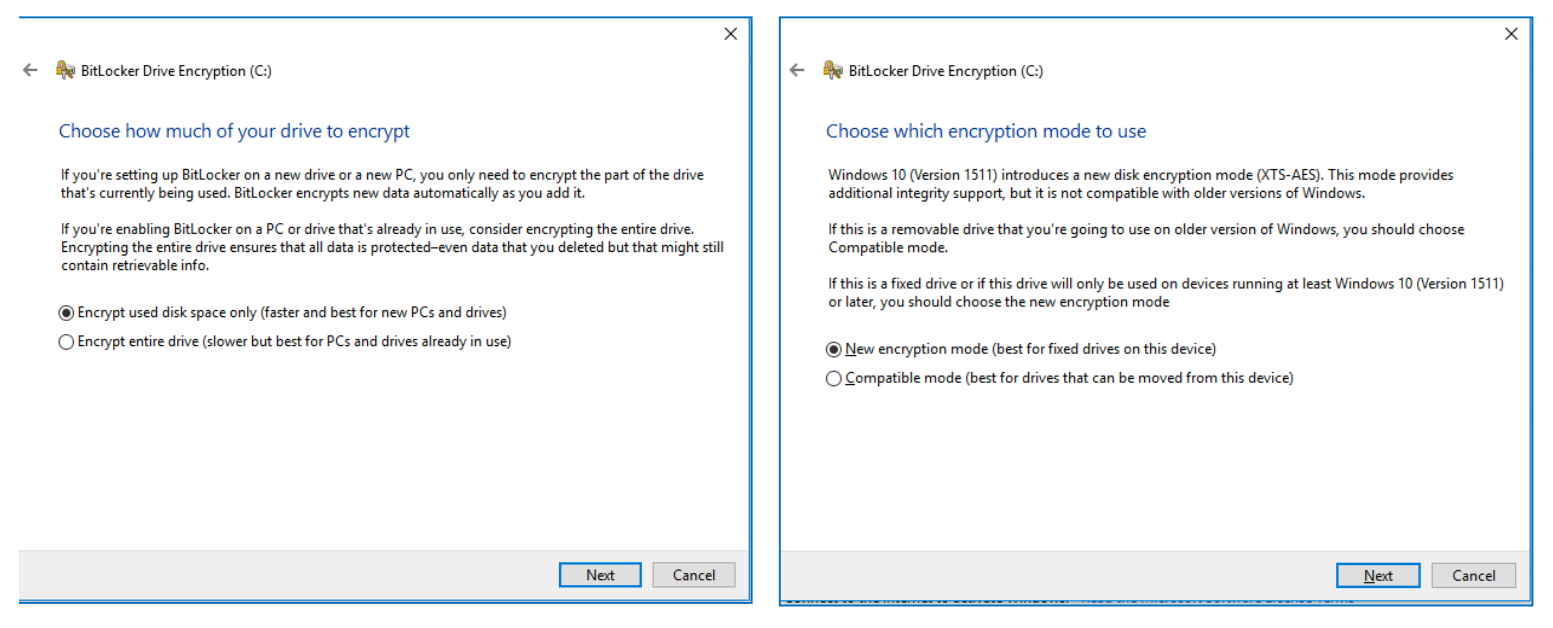

It will prompt you to restart the computer to start the encryption process. After restarting, log in and there will be a progress bar in the bottom right toolbar to monitor the progress. You can use the computer in the meantime as this encrypts in the background.